## Installing RetroPie onto the Raspberry Pi

- 1. Download rpi-imager from <u>https://www.raspberrypi.com/software/</u>
- 2. Insert a blank SD card into the computer
- 3. Open rpi-imager, select RetroPie as the OS, the press write
- 4. After it has finished, take the microSD card and insert it into the Raspberry Pi
- 5. Connect the Raspberry Pi to a monitor and boot up the Pi
- 6. Configure RetroPie to one's liking

## Installing ROMs on the RetroPie

- 1. Download ROMs for games of one's choice onto the computer
- 2. Plug a blank USB drive into the computer and add a folder called retropie
- 3. Eject the USB drive and plug it into the Raspberry Pi
- 4. After the activity light to stop blinking, plug it back into the computer
- 5. Move the ROMs into the folder retropie > roms > [console], where [console] is whichever console the game is for
- 6. Eject the USB drive and plug it back into the Raspberry Pi
- 7. After the activity light to stop blinking, restart the RetroPie by pressing F4 on the keyboard and then typing emulation the console

## Creating a custom theme

- 1. Create a folder in the themes folder named after the theme
- 2. Create a [theme].xml file in the folder, where [theme] is the name of the theme
- 3. Use html tags to adjust each element until satisfaction
- 4. Create a folder for every console with a theme.xml file and a console logo in it
- 5. Include [theme].xml and the console logo using html tags in each theme.xml
- 6. If this was done on the computer:
  - a. Create a repository in GitHub where the files will be pushed to
  - b. Use git commit and git push on the computer's terminal to push the files onto GitHub
  - c. Use git clone and git pull on the RetroPie's terminal to pull the files onto the RetroPie
  - d. Use cp in the RetroPie's terminal to move the newly pulled files into the themes folder
- 7. Open the menu and go to the UI Settings to change the Theme Set to the theme

## Creating a custom ROM hack

- 1. Easy first ROM hacks are Fire Emblem: the Sacred Stones or Super Mario World
- 2. Download the FEBuilderGBA or Lunar Magic programs respectively
  - a. FEBuilderGBA: <u>https://github.com/FEBuilderGBA/FEBuilderGBA</u>
  - b. Lunar Magic: <u>https://fusoya.eludevisibility.org/lm/</u>
- 3. After messing around in either program and making sure the ROM hack works, install the ROM onto the RetroPie the same way as any other ROM